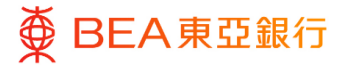

# **東亞企業網上銀行** 批核流程

東亞銀行有限公司(「東亞銀行」)編製本文件以提供東亞企業網上銀行服務的一般使用 指引。雖然資料已力求準確,惟東亞銀行對所載資料的準確性、完整性、充足性及可用 性不會作任何明示、暗示或法定陳述或保證,亦不承擔任何責任。

東亞銀行有限公司

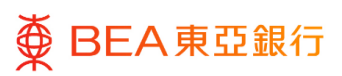

| 目錄                                                      |    |
|---------------------------------------------------------|----|
| 1. 批核主頁                                                 | 3  |
| 2. 批核流程 – 經辦人員及批核者為同一用戶 (單一授權)                          | 4  |
| 3. 批核流程 – 經辦人員及批核者為不同用戶 (雙控授權)                          | 7  |
| 4. 批核流程 – 經辦人員及批核者為同一用戶 <sup>,</sup> 交易需要多於一名批核人 (雙控授權) | 11 |
| 5. 批核主頁 – 拒絕交易 – 發送以修改                                  | 12 |
| 6. 添加至「我的最愛」                                            | 15 |

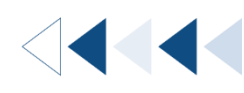

## 1. 批核主頁

### <sup>步驟</sup> 01 目錄列

### 就批核者而言:

- 1. 所有交易均在目錄列示。
- 2. 在「待批核」和「我的批 核清單」的表格中查看 / 複核交易詳情。
- 交易可分類為財務交易或 非財務。前者指涉及交易 金額或付款的交易,而後 者指不涉及交易金額或付 款的交易,例如管理企業 網上銀行的用戶,權限及 調整交易限額。

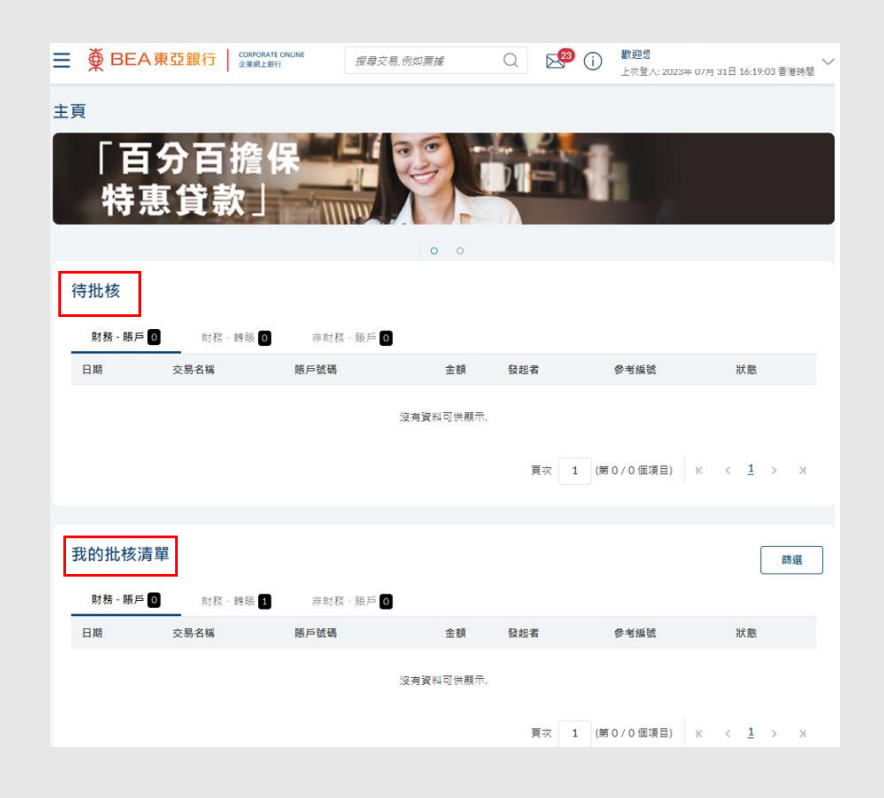

# 2. 批核流程 – 經辦人員及批核者為同一用戶 (單一授權) < < < <

以下的範例是展示當經辦人員及批核者為同一用戶的批核流程,用戶可以同時提交及批核 交易。

(以一筆外匯交易為例)

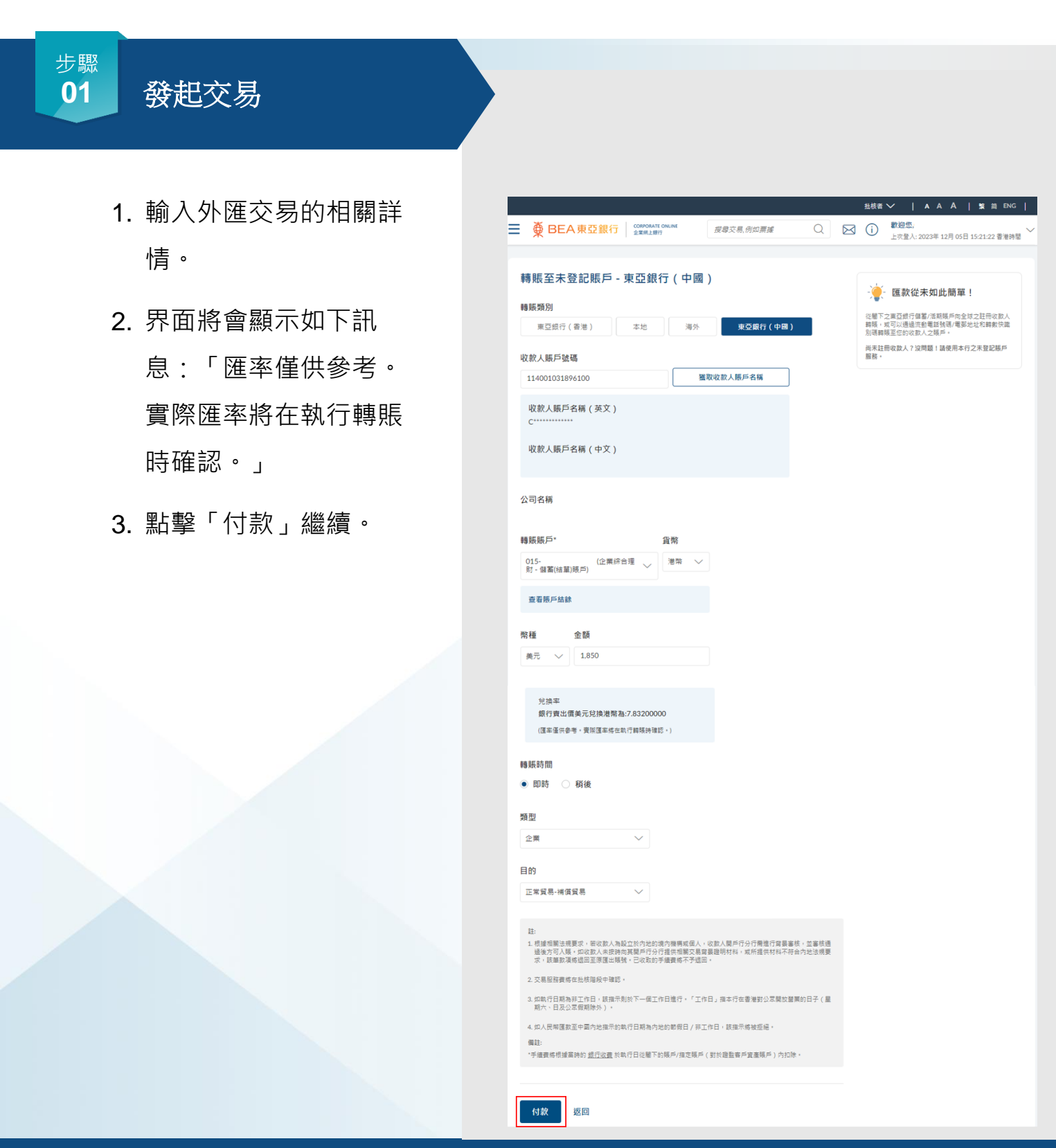

回到目錄

## **● BEA東亞銀行**

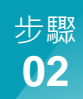

# 複核

- 1. 複核交易詳情。
- 2. 點擊「確認」繼續。
- 輸入一次性密碼和簽核 者密碼以進行驗證。
- 4. 點擊「提交」繼續。

|   |                                                             |                                            |                        | 31/12/4 |                                            |
|---|-------------------------------------------------------------|--------------------------------------------|------------------------|---------|--------------------------------------------|
| = | ● BEA東亞銀行 CORPORATE ONLIN<br>企業網上期行                         | NE 搜尋交易,例如票據                               | Q                      | í       | (観知念)<br>上次登入: 2023年 12月 05日 15:21:22 香港時間 |
|   | 轉賬至未登記賬戶 - 東亞銀行                                             | (中國)                                       |                        |         |                                            |
|   | ● 複核<br>閣下發起轉賬至未登記賬戶 - 東亞銀行                                 | (中國) 申請・請於繼續之前複核詳                          | 细信息·                   |         |                                            |
|   | <b>轉賬類別</b><br>東亞銀行(中國)                                     |                                            |                        |         |                                            |
|   | 收款人賬戶號碼<br>114                                              |                                            |                        |         |                                            |
|   | 收款人賬戶名稱(中文)                                                 |                                            |                        |         |                                            |
|   | 收款人賬戶名稱(英文)<br>C********                                    |                                            |                        |         |                                            |
|   | 公司名稱                                                        |                                            |                        |         |                                            |
|   | 轉賬賬戶*<br>015- (企業綜合理財 - 儲蓄(結單                               | )頭戶)                                       |                        |         |                                            |
| 1 | 轉賬賬戶 - 貨幣<br><sup>港幣</sup>                                  |                                            |                        |         |                                            |
|   | 交易貨幣及金額<br><sup>美元1,850.00</sup>                            |                                            |                        |         |                                            |
| 1 | <b>兌換率</b><br>銀行賣出價美元兌換港幣為:7.83200000                       |                                            |                        |         |                                            |
|   | 執行日期(香港時間)<br>2023年 12月 05日                                 |                                            |                        |         |                                            |
| 1 | 類型<br>企業                                                    |                                            |                        |         |                                            |
| l | 目的<br>正常貿易-補償貿易                                             |                                            |                        |         |                                            |
| 3 | 手續費<br>港幣100.00                                             |                                            |                        |         |                                            |
|   | 註:<br>1. 根據相關法規要求,若收款人為級立於內地的境內所<br>證明材料,或所提供材料不符合內地法規要求,該該 | 長再或個人,收款人開戶行分行需進行寫長<br>善款項將提回至原匯出購號。已收取的手續 | 客核,並塞核通過後方可<br>曹格不予退回。 | 入賬・如り   | 2.数人未接時向其關戶行分行提供相關交易需要                     |
|   | 2. 交易服務費將在批核階段中確認。<br>備註:                                   |                                            | 7.64                   |         |                                            |
|   | , 子環質時低速曲時的 <u>設行改算</u> な続け口に用す的機大                          | //損止限()(初た細盤時)(貧重限)))が                     | nist ,                 |         |                                            |
|   | <b>確認</b> 取消 返回                                             |                                            |                        |         |                                            |
|   |                                                             |                                            |                        |         |                                            |
| 1 |                                                             | ø                                          |                        |         |                                            |
| 1 | 重新發送一次住空碼。                                                  | ж <sup>.</sup>                             |                        |         |                                            |
| 1 | 比一次性密碼將在13秒後失效。                                             |                                            |                        |         |                                            |
| ) |                                                             | ø                                          |                        |         |                                            |
| [ | 提交 取消                                                       |                                            |                        |         |                                            |
| - |                                                             |                                            |                        |         |                                            |

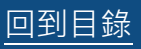

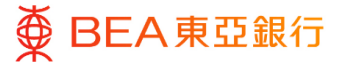

步驟 **03** 月

## 成功提交申請

 界面將顯示「交易參考 編號」及最終匯率以便 確認。

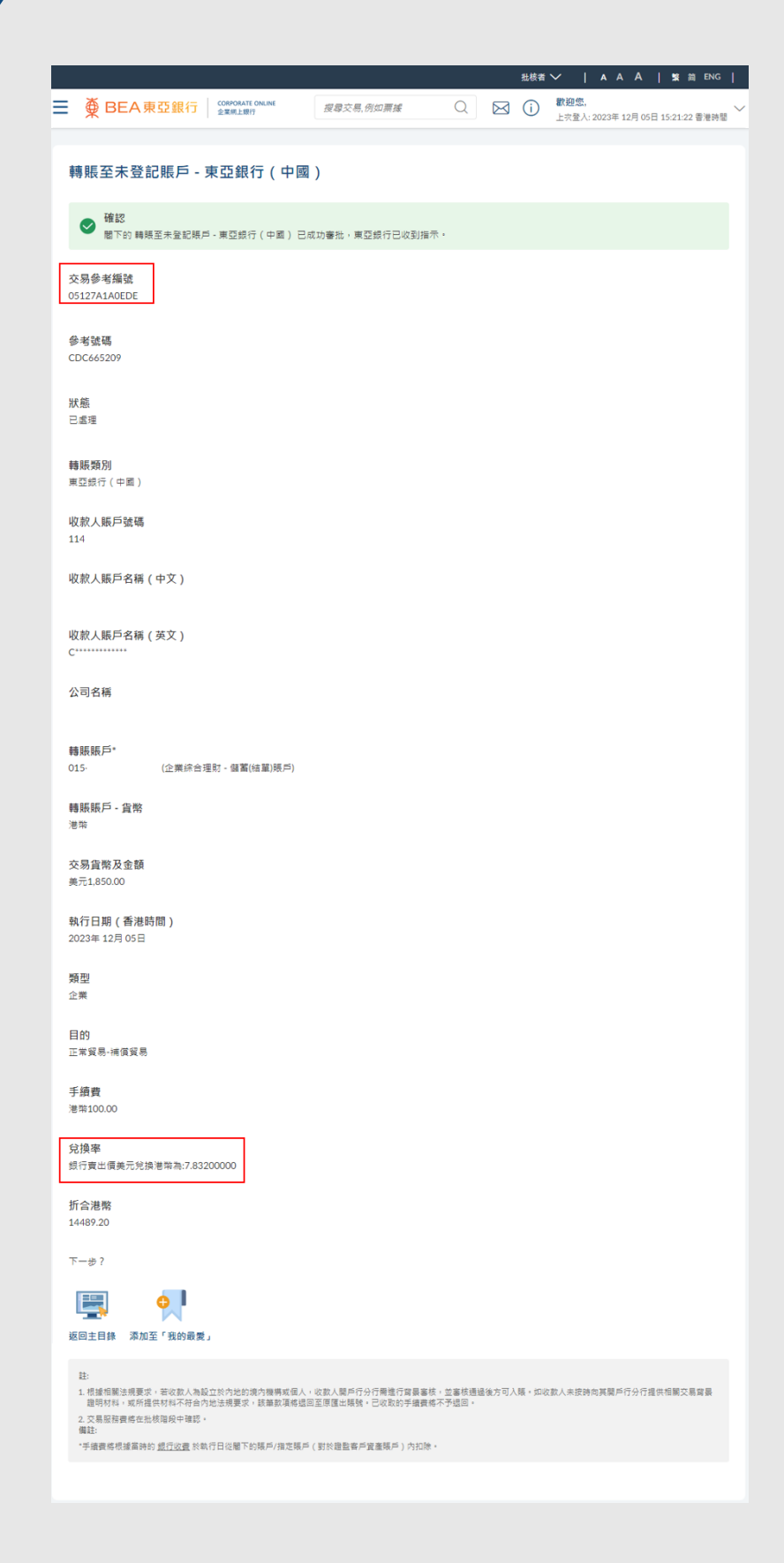

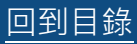

# 3. 批核流程 – 經辦人員及批核者為不同用戶 (雙控授權) 💜 💜

以下範例展示當經辦人員及批核者為不同用戶時,可以如何批核交易。經辦人員提交交易申 請後,需要批核者批核才能完成交易。批核者可以批核單筆交易,也可以批核多筆交易。 如何找到該功能:

a. 目錄> 待批核工具

| <sup>步驟</sup><br>01 待批核                          |                                                                                                    |
|--------------------------------------------------|----------------------------------------------------------------------------------------------------|
| 單筆交易批核:<br>1. 點擊「參考編號」進入批<br>核界面。                |                                                                                                    |
| 多筆交易批核:<br>1. 您可以在同一分頁下勾選                        | 請止     19       待批核     討該:出篇編集 (0) 財務:振業撤費 (2) 財該:持機 (2) 財該:長戶 (0) 非財政:長戶 (3)       記載     拒絕                                                                                                    |
| 方格 · 以選擇多達 10 筆交<br>易(外匯交易除外) · 然<br>後點擊「批核」繼續 ∘ | 日期         交易名稱         既戶姑碼         金額         酉戶名稱         賬單腦戶銘碼         發起者         参考細試           2         2024年<br>03月         6         5-4         10.00         近豆活力平器         1         0         C         1903562           2         2024年<br>19日         0         5         4         10.00         近豆活力平器         1         T         E         1903562           2         2024年<br>03月         6         5-4         10.00         東甌三院         J         K         C         1         103261                                                                                                    |
| <sup>步驟</sup><br>02 批核注釋                         |                                                                                                    |
| 單筆交易批核:<br>1. 複核交易詳情,再點擊<br>「批核」繼續。              | RML         RML         RML |
| 多筆交易批核:<br>1. 界面將彈出「批核注釋」<br>視窗。                 | ×<br>北核註釋<br>已僅的交易(2)<br><u>1002552/35DB</u><br><u>1103CF1515EB</u><br>備註(可應)<br>」                                                                                                    |
|                                                  | 中八年後し回顧四月又初時 時外及母童又初之 無款付益時<br>取選  我教<br>提醒:請點擊「批核」繼續批核說程。如需查欄批核結果,請在您的主頁中點擊「我的批<br>核清單」。 「立即支付」交易的執行日期第於交易完全批核和認識時確定。                                                                                                    |

回到目錄

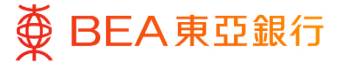

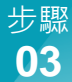

## 批核

單筆交易批核:

- 1. 界面將彈出「批核註釋」視 窗。
- 2. 如有需要,可輸入備註。
- 3. 點擊「批核」以處理批核。
- 輸入一次性密碼(如適用) 和簽核者密碼以進行驗證。
- 5. 點擊「提交」以繼續。

#### 多筆交易批核:

- 點擊「已選的交易」下方的
   「參考編號」,以查看每筆
   交易的詳情。
- 2. 如有需要,可輸入備註。
- 仔細閱讀聲明,勾選方格, 再點擊「批核」。
- 輸入一次性密碼(如適用) 和簽核者密碼以進行驗證。
- 5. 點擊「提交」以繼續。

| (備註(可避)<br>此交易已經批核 | × | 批核註釋    |          |
|--------------------|---|---------|----------|
|                    |   | 此交易已經批核 | 備註 ( 可選) |
| 取消 批核              |   | 取消批核    |          |

| 一次性密碼                         | 2 |  |
|-------------------------------|---|--|
|                               | ø |  |
| 重新被抓一次住密碼。<br>此一次往密碼鄉在99秒後失效。 |   |  |
| 雙核省密碼                         |   |  |
|                               | ø |  |
|                               |   |  |
| 提交取消                          |   |  |

| 批核註釋                                                                                                    | 脹單繳費<br>8                                                                                                    |
|----------------------------------------------------------------------------------------------------|----------------------------------------------------------------------------------------------------|
| 190356243EDB<br>1103CF1515EB                                                                                                    | 分類<br>牆食服務                                                                                                    |
| 佛註(可描)<br>2<br>批核                                                                                                    | a<br>商戶<br>近亞活力午餐                                                                                                    |
| ✓ 本人確認已閱讀所有交易詳情以及每筆交易之條款和细則。                                                                                                    | S<br>繳费單左上角九位數字的個人編號                                                                                                    |
| 3                                                                                                    | *<br>提取賬戶<br>01: 3-4 (企業統合理約・留蓄(結果)時戶)                                                                                                    |
| 提醒:講點繫「批核」編輯批核流程。與陽靈陽批核結果,請在您的主頁中點繫「我的批<br>核清麗」。<br>「立即支付」交易的執行日期將於交易完全批核和認識時確定。                                                                                                    | 5<br>交易金額<br>港幣10.00                                                                                                    |
| ■ <i>EB</i> 5                                                                                                    | よ。<br>執行日期(普港時間)<br>即時付款                                                                                                    |
|                                                                                                    | Brts -                                                                                                    |
|                                                                                                    | 7542.<br>1. 請提保「精單模戶號碼」及「精單規型」輸入正確。                                                                                                    |
|                                                                                                    | 1. 國際保「賬里賬戶转碼」及「賬里購獻」執入正確。 <ol> <li>2. 如執行提示日期懸示/試驗蒸馏號或贏色藥問醫藥,試過示將於下一條工(</li> </ol>                                                                                                    |
| 112                                                                                                    | "小田"<br>1. 國場後,"國國與外國,及"國國國"。與人工第一<br>2. 當時,行國中日國總部,以國東國就和國產品的而變高,就是中國於下一處工作                                                                                                    |
| 8證<br>1輸入發送至您的流動電話號碼的一次性窓碼(OTP)。<br>1×頻號<br>546989                                                                                                    | 1. 国语师《篇写稿》记载是《四代篇》,取入正律:<br>2. 成而行道中已最终多以致是是 国际成果色单而提高, 获得中希於下一成工                                                                                                    |
| 1課<br>1編入發送至您的流動電話號碼的一次性電碼(OTP)・<br>▶考購號<br>546989<br>- 交性密碼<br>● 新發は一次性変通・                                                                                                    | 1. 建运程,建筑组织和设计方,在"和道理法"。加入工程。<br>2. 定成内试验与组织器外线建造组织和最高级线线最高级线线器。 机强油模仿下一面工                                                                                                    |
| <ul> <li>         :設置         :該設置定即的流動電話装碼的一次性取碼(OTP)・         :考購強         :546989         :交性取碼         :交性取         :交性取         :ので性変碼・         :つで性変碼・         :つで性変碼県性空99秒後天奴・         :</li> </ul>                                | 1. 国际学校、学校、学校、学校、学校、学校、学校、学校、学校、学校、学校、学校、学校、学                                                                                                    |
| <ul> <li>●課</li> <li>1輸入發送至您的流動電話號碼的一次性密碼(OTP)・<br/>考/編號</li> <li>&gt;540909</li> <li>-次性密碼</li> <li>//次性密碼</li> <li>//次性変碼馬</li> <li>//次性変碼馬</li> <li>//次性変碼馬</li> <li>//次代容碼</li> <li>//次代容碼</li> <li>//次代容碼</li> <li>//次代容碼</li> </ul> | 1. 國國權 / 國國國外結果, 及 / 國國國之 / 國國國之 / 國國之 / 國國之 / 國國之 / 國國之 / 國國之 / 國國之 / 國國之 / 國國之 / 國國之 / 國國之 / 國國之 / 國國之 / 國國國之 / 國國之 / 國國國之 / 國國之 / |
| A設<br>和紙入發送至您的流動電話装備的一次性影碼(OTP)・<br>や考購強<br>546989<br>                                                                                                    | 1. 建制作用 " 相互相外标准, 五 " 机道 相信, 加入工程。<br>2. 定成内理由于组织器 / 加速 组织标准用 在单位 推进, 超强中等的下一面工                                                                                                    |
| #記<br>和新入發送至您的流動電話號碼的一次性密碼(OTP)・<br>▶考編號<br>546969<br>                                                                                                    | 1. 建基础 "精整的环境派"及"有重新成绩。如人正理。<br>2. 定成内容中已接受了1. 快速度 或时机能在单位接通。 就是非常以下一直工                                                                                                    |

<sup>步驟</sup> 04 成功提交申請

單筆交易批核:

界面將顯示主機參考編號
 及最終匯率以作確認。

多筆交易批核:

- 1. 界面顯示確認訊息。
- 您可在「我的批核清單」
   表格中查看所選交易的最
   新狀態。待處理項目\*將保
   留在「待批核」頁面中。

\*備註:有待處理項目可能因為:

1. 您沒有批核該筆交易的權限。

2. 您在非服務時間或系統更新時 段批核該筆交易。

您可先聯絡貴公司的獲授權人士 以查看相關權限,或稍後在服務 時間內重新批核該筆交易。

| 🗧 斄 BEA東亞部                    |                          | 提舉交易,例如賈耀 | Q | 10 配證加<br>上來聖人: 30 11月 202 | 2 10:37:01 上午 香港時間 |
|-------------------------------|--------------------------|-----------|---|----------------------------|--------------------|
| 轉賬至未登記賬                       | 戶 - 東亞銀行(中國              | )         |   |                            |                    |
| ● 確認<br>服下的 解除 - 東亞           | 1銀行(中国) 己成功審社,東亞         | 续行已收到指示。  |   |                            |                    |
| ***                           |                          |           |   |                            |                    |
| 交務節考編集<br>3011E6669DCE        |                          |           |   |                            |                    |
| 参考號碼<br>CDC426113             |                          |           |   |                            |                    |
| <b>状態</b><br>己成項              |                          |           |   |                            |                    |
| 範本名稱<br>BEA CHINA             |                          |           |   |                            |                    |
| 轉擬類別<br>東亞銀行(中國)              |                          |           |   |                            |                    |
| 收款人賬戶號碼<br>114                |                          |           |   |                            |                    |
| 收款人账戶名稱(中文<br>春'0'0'0'3'的'文'名 | )                        |           |   |                            |                    |
| 收款人赋戶名稱(英文<br>C******         | )                        |           |   |                            |                    |
| 轉捩誤戶*<br>015 *** ** ****•1(企) | 東統合理財 - 儲蓄(總單)賬戶)        |           |   |                            |                    |
| 糖膜膜戸・貨幣<br>美元                 |                          |           |   |                            |                    |
| 公司名稱                          |                          |           |   |                            |                    |
| 交易貨幣及金額<br>港幣5,000.00         |                          |           |   |                            |                    |
| 執行日期(香港時間)<br>2037年8月26日      |                          |           |   |                            |                    |
| 類型<br>企業                      |                          |           |   |                            |                    |
| 目的                            |                          |           |   |                            |                    |
| 正常貿易一一股貿易                     |                          |           |   |                            |                    |
| 手續費<br>資業服務費等機械執行日之           | 2現行 <u>銀行收載</u> 從您的賬戶/預定 | 镇戶中扣除。    |   |                            |                    |
| 兌換單                           |                          |           |   |                            |                    |
| ● 一                           | t:7.75200000             |           |   |                            |                    |
|                               |                          |           |   |                            |                    |
| 寺批核                           |                          |           |   |                            |                    |
|                               |                          |           |   |                            |                    |

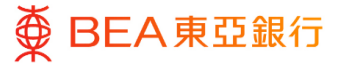

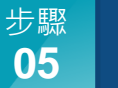

## 特殊情境

特殊情境:若外匯交易的匯率發生 變動。

- 界面將會顯示如下訊息:
   「匯率已更新。請重新批核
  - 該筆交易。」
- 2. 界面將會顯示最新匯率。
- 重新輸入簽核者密碼及/或 一次性密碼以進行驗證。

| ■ ● BEA東亞銀行   CONFIGNATE ONLINE<br>DEBRIZ BIT! | 提尋交易,例如賈雄     | Q 🛃 | 數超您:<br>上次整人: 30 11月 2022 10:22:05 上午 香港納幣 |                            |
|------------------------------------------------|---------------|-----|--------------------------------------------|----------------------------|
| 轉賬至未登記賬戶 - 東亞銀行(中國)                            |               |     |                                            | ● 錯誤 ×<br>国本已要形,調重新批核該藥交易。 |
| 複枝<br>閣下登起 轉接至未登起稿戶 - 東豆銀行(中國) 申請              | 請於繼續之前被核詳細信意。 |     |                                            |                            |
| <b>韩振频別</b><br>東豆銀行(中面)                        |               |     |                                            |                            |
| 收款人賬戶號碼<br>114(                                |               |     |                                            |                            |
| 收款人賬戶各稿(中文)<br>寄101010131的"文"名                 |               |     |                                            |                            |
| 收款人賬戶名稱(英文)<br>C******                         |               |     |                                            |                            |
| 公司名稱                                           |               |     |                                            |                            |
| 轉្決済・<br>015-1 企業综合理約・儲蓄(総筆)接声)                |               |     |                                            |                            |
| 轉賬賬戶- 貨幣<br>典元                                 |               |     |                                            |                            |
| 交易貨幣及金額<br>港车5,000.00                          |               |     |                                            |                            |

| 一次性密碼           |   |
|-----------------|---|
| •••••           | ø |
| 重新發送一次性密碼。      |   |
| 此一次性密碼將在12秒後失效。 |   |
| 簽核者密碼           |   |
| •••••           | ø |
|                 |   |
| 提交取消            |   |

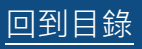

## 4. 批核流程 – 經辦人員及批核者為同一用戶·交易需要多於

### 一名批核人 (雙控授權)

以下的範例是展示當經辦人員及批核者為同一用戶,但交易需要兩個不同批核者批核的流 程。

### 如何找到該功能

a. 目錄>待批核工具

| <sup>步驟</sup><br>01 待批核                                                                                  |                                                                                                    |
|----------------------------------------------------------------------------------------------------|----------------------------------------------------------------------------------------------------|
| <ol> <li>點擊「參考編號」進入批<br/>核界面。</li> <li>請參考前上述部分,瞭解<br/>如何批核交易。</li> <li>交易批核後,繼續進行必<br/>要的批核。</li> </ol> | 存批核       財務・特殊       非封莒・張戶         24 編 単編集戸館編 收款人名編 收款人展戶號編 金額 倉幣 登起者 参考編號 K集         34 編 単編集戸館編 収款人名編 收款人展戶號編 金額 倉幣 登起者 参考編號 K集         35 日 毎         12.00 漫歌         12.00 漫歌         1008AB54B34A         6 倍批核         1         100.00 漫歌         100.00 漫歌         100.00 漫歌         100.00 漫歌         100.00 漫歌         100.00 漫歌         100.00 漫歌         100.00 漫歌         100.00 漫歌         100.00 漫歌         100.00 漫歌         100.00 漫歌         100.00 漫歌         100.00 漫歌         100.00 場歌         100.00 漫歌         100.00 場歌         100.00 場歌      < |
| <sup>步驟</sup><br>02 下一名批核者                                                                               | ○ 第日本東亞銀行 ○○○○○○○○○○○○○○○○○○○○○○○○○○○○○○○○○○○○                                                                                                    |
| 1. 如交易需多名批核者,則<br>界面所顯示的交易狀態為<br>「待批核」。                                                                  | <ul> <li>● Table</li></ul>                                                                                                    |
| <ol> <li>如交易完成批核,則界面<br/>所顯示的交易狀態為「已<br/>送出至銀行」。</li> </ol>                                              | <ul> <li>● 様記<br/>副下的 我的稿戶時稿 已成功審批 ·東亞銀行已以到指示 ·</li> <li>         又易参考編述<br/>01083AD033C     </li> <li>         参考號碼<br/>CDC019746     </li> <li>         Ĭ版<br/>已處理     </li> </ul>                                                                                                    |

## 5. 批核主頁 – 拒絕交易 – 發送以修改

以下的範例是展示批核者可以拒絕提交的交易並發回經辦者修改交易詳情。

如何找到該功能

a. 目錄>待批核工具

| 01 待批核                 |                                            |                                            |                                |                   |         |        |    |     |                            |
|------------------------|--------------------------------------------|--------------------------------------------|--------------------------------|-------------------|---------|--------|----|-----|----------------------------|
|                        | <b>待批核</b><br>时就 - 部<br>日期                 | (月) (1) (1) (1) (1) (1) (1) (1) (1) (1) (1 | 務·轉版<br>轉版版戶號碼                 | 非时程,服戶 0<br>收款人名稱 | 收款人賬戶號碼 | 金額     | 實際 | 發起者 | 參考編號                       |
| 1. 點擊「參考編號」進入批<br>核界面。 | 2023年<br>08月<br>01日<br>2023年<br>08月<br>01日 | 我的賬戶轉<br>賬<br>我的賬戶轉<br>賬                   | 015-:<br>0061<br>015-:<br>0227 |                   |         | 1.20   | 港幣 |     | 0108282B130<br>01085C6E2D6 |
|                        | 2023年<br>08月<br>01日                        | 轉賬至已登<br>記帳戶 - 東<br>空銀行(中<br>図)            | 015-1<br>0061                  |                   |         | 100.00 | 港幣 |     | 0108A854B34                |
|                        | 2023年<br>08月<br>01日                        | 特版主□显<br>記賬戶 - 東<br>亞銀行(中<br>國)            | 015-1<br>0061                  |                   |         | 200.00 | 港幣 |     | 01088696F0C                |
|                        |                                            |                                            |                                |                   |         |        |    |     |                            |

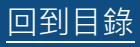

## ● BEA東亞銀行

#### CORPORATE ONLINE 企業網上銀行

步驟 **02** 

## 發送以修改

- 點擊「發送以修改」按
   鈕,將交易發還交易的經
   辦人員。
- 界面將顯示「修改註釋」
   彈出式視窗。
- 3. 如有需要·可輸入額外備 註。
- 4. 點擊「發送以修改」以處 理批核。
- 5. 輸入簽核者密碼以進行驗 證。
- 6. 點擊「提交」以繼續。

|                                  | 搜尋交易,例如票據 | Q      | ⊠ (i | ) <b>歡迎</b> 加<br>上次量 | 5,<br>入: 2023年 08月 01日 16:06:04 書: | ★時間 ~ |
|----------------------------------|-----------|--------|------|----------------------|------------------------------------|-------|
| 轉賬                               |           |        |      |                      |                                    |       |
| 批核 拒絕 發送以修改                      |           |        |      |                      |                                    |       |
| 收款賬戶 - 公司名稱                      |           |        |      |                      |                                    |       |
| 收素<br>015・ (企業综合理財 - 儲蓄(結單)限F    | 5)        |        |      |                      |                                    |       |
| 收款賬戶 - 貨幣<br><sup>港幣</sup>       |           |        |      |                      |                                    |       |
| 轉賬賬戶 - 公司名稱                      |           |        |      |                      |                                    |       |
| 轉賬賬戶<br>015-1 (企業综合理財 - 領蓄(結單)賬戶 | 5)        |        |      |                      |                                    |       |
| 轉賬賬戶 - 貨幣<br><sup>港幣</sup>       |           |        |      |                      |                                    |       |
| 交易貨幣及金額<br><sup>港幣1</sup>        |           |        |      |                      |                                    |       |
| 執行日期(香港時間)<br>2023年 8月 01日       |           |        |      |                      |                                    |       |
|                                  | 修改註釋      | ₽<br>₽ |      |                      |                                    | ×     |
| 備註(可選)                           | 請修改       |        |      |                      |                                    |       |
|                                  |           |        |      |                      |                                    |       |
| ſ                                |           |        |      |                      |                                    |       |
| l                                | 取消 發送以    | 修改     |      |                      |                                    |       |
| 認證                               |           |        |      |                      |                                    |       |
| 請輸入簽核者密碼<br><b>參考編號</b>          |           |        |      |                      |                                    |       |
| 3959916                          |           |        |      |                      |                                    |       |
| 簽核者密碼                            |           |        |      |                      |                                    |       |
|                                  | ø         |        |      |                      |                                    |       |
| 提交取消                             |           |        |      |                      |                                    |       |

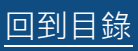

## ● BEA東亞銀行 ●

步驟 03 済

## 活動日誌

 經辦人員可在「活動日 誌」工具中找到該筆交 易,編輯並重新提交交 易。

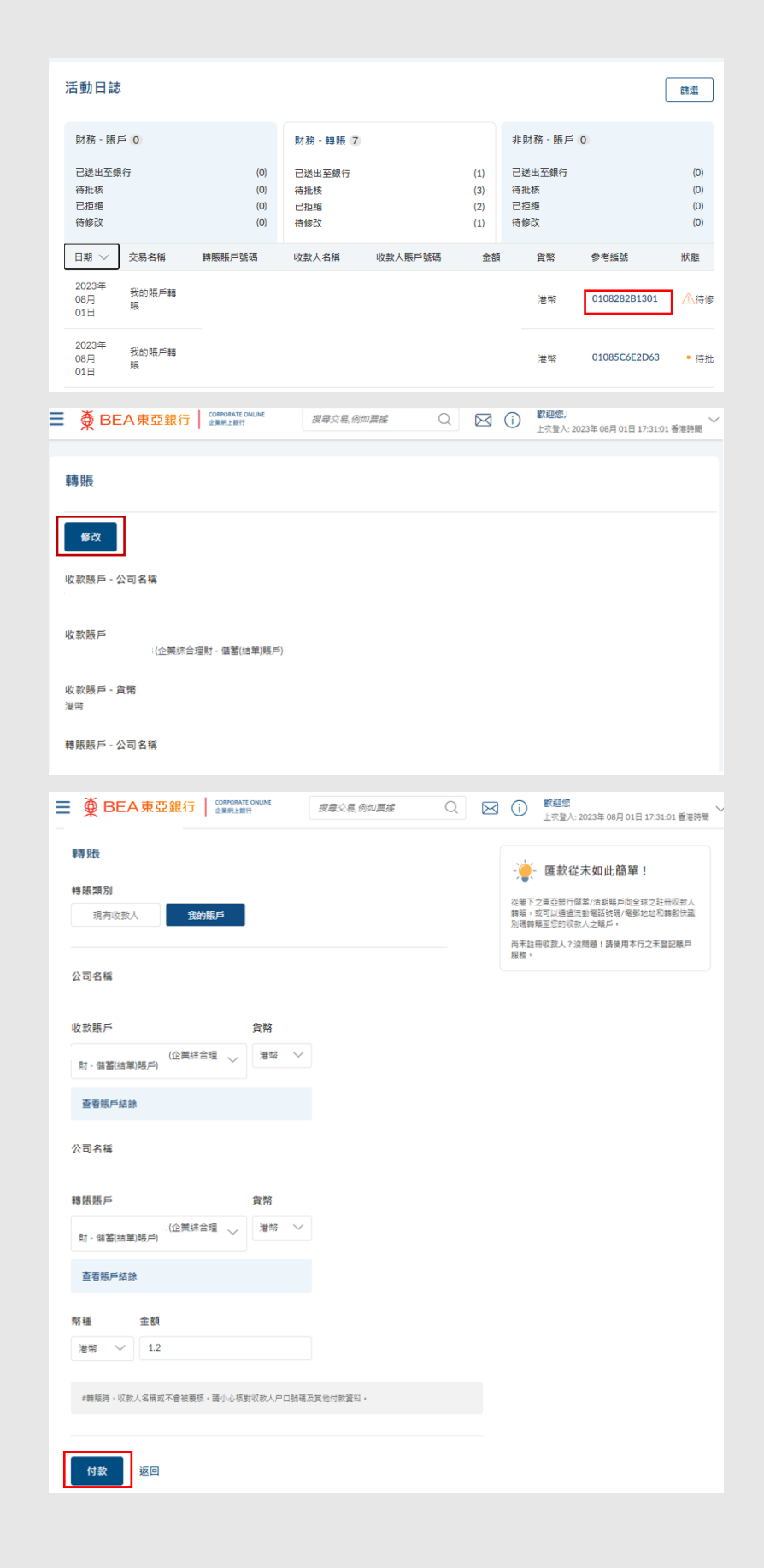

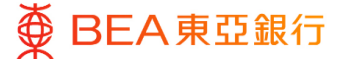

### 6. 添加至「我的最愛」

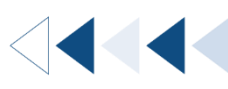

用戶可以將定期進行的交易添加至「我的最愛」,系統會記錄交易的詳情如支賬戶口,付 款金額及貨幣等,方便再次進行該交易。

#### 如何找到該功能

a. 主頁> 轉賬> 我的最愛; 或

| ■ ● BEA東亞銀行 CONFORATE ONLINE<br>企業網上銀行    | 我的最爱 Q    | 於迎您.     上次登入: 2023年 07月 28日 14:50:04 書港時間     ✓ |
|-------------------------------------------|-----------|--------------------------------------------------|
| 主頁                                        | 轉賬 - 我的最愛 | J                                                |
| 「百分百擔保<br>特惠貸款」                           |           |                                                  |
|                                           | 0 0       |                                                  |
| 谷來及儲蓄     17 賬戶合計     港幣10,620,408,992.11 | <u></u>   | 定期存款<br>3 服戶合計                                   |
| 販戶摘要                                      |           |                                                  |
| 公司省榜                                      |           |                                                  |
| All                                       |           |                                                  |

b. 快速搜尋> 我的最愛

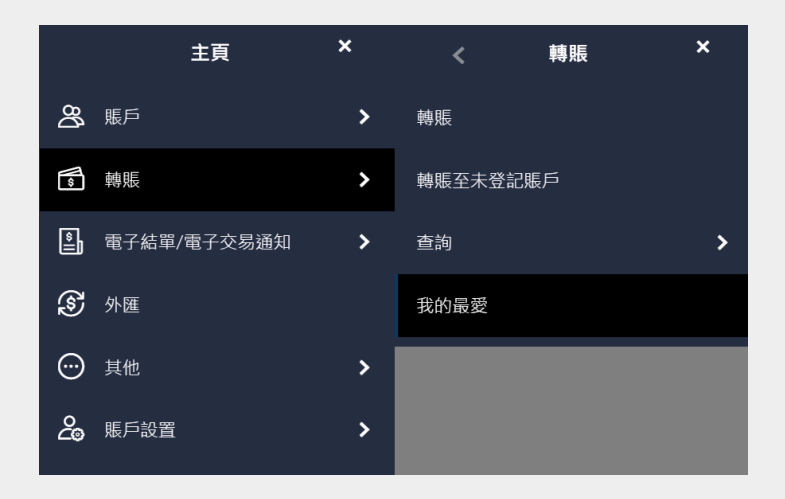

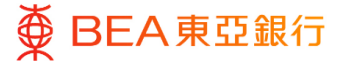

步驟 **01** 

## 添加到我的最愛

- 1. 透過交易確認界面點擊
  - 「添加至『我的最

愛』」。

| 轉賬                                   |
|--------------------------------------|
| ✓ 確認<br>閣下的 轉膜 - 我的順戶轉賬 的申請已發送至進行批核。 |
| 交易参考编辑<br>2411D5C83321               |
| 狀題<br>待批核                            |
| 收款賬戶 - 公司名稱                          |
| 收款賬戶<br>(企業時合理財 - 儲蓄(結單)賬戶)          |
| 收款賬戶 - 貨幣<br>港幣                      |
| 轉賬賬戶 - 公司名稱                          |
| 轉賬賬戶<br>(企業終合理財 - 港元往來職戶)            |
| 轉賬賬戶 - 貨幣<br>港幣                      |
| 交易貨幣及金額<br>港幣500.00                  |
| 執行日期(香港時間)<br>2037年 8月 26日           |
| 下一步?                                 |
| (<br>返回主目録 添加至「我的最爱」                 |

步驟 **02** 

## 已儲存的範本

- 你可在轉賬清單下選擇
   「我的最愛」以找到已儲
   存的範本。
- 2. 在「我的最愛」功能下查 閱轉賬範本詳情。

| 公司名稱 | 提取賬戶 |               |                                                                                                    | 貨幣                                                                                                    | 執行日期(香港時間)                                                                                                    |                                                                                                    |
|------|------|---------------|----------------------------------------------------------------------------------------------------|----------------------------------------------------------------------------------------------------|----------------------------------------------------------------------------------------------------|----------------------------------------------------------------------------------------------------|
|      |      | (企业综合理财       | - 储蓄                                                                                                    | 港幣<br>100.00                                                                                                    | 2037年 6月 27日                                                                                                    | 1                                                                                                    |
|      |      | (企业综合理财       | - 储蓄                                                                                                    | 港幣<br>100.00                                                                                                    | 2022年 10月 12日                                                                                                    | 1                                                                                                    |
|      |      | (企业综合理财       | - 储蓄                                                                                                    | 美元<br>100.00                                                                                                    | 2037年 6月 16日                                                                                                    | 1                                                                                                    |
|      |      | (企业综合理财       | - 储蓄                                                                                                    | 港幣<br>1,200.00                                                                                                    | 2022年 10月 12日                                                                                                    | 0                                                                                                    |
|      |      | (CPLUS - SSA) |                                                                                                    | 美元<br>1,000.00                                                                                                    | 2037年 5月 29日                                                                                                    | 1                                                                                                    |
|      |      | (企业综合理财       | - 储蓄                                                                                                    | 歡選<br>100.00                                                                                                    | 2037年 6月 16日                                                                                                    | 1                                                                                                    |
|      | 公司名稱 | 公司名稱 擅取賬戶     | 公司名稱         提取第户           (企业缔合理时<br>(企业缔合理时<br>(企业缔合理时<br>(企业综合理时<br>(企业综合理时)           (CPUUS - SSA)           (企业综合理时) | 公司名編         提取賬戶           (企业综合理对・储蓄           (企业综合理对・储蓄           (企业综合理对・储蓄           (企业综合理对・储蓄           (CPUUS-SSA)           (企业综合理对・储蓄 | 公司名稱 道取勝戶         貨幣           (企业综合理时・储蓄         港적           (企业综合理时・储蓄         港적           (企业综合理时・储蓄         第元           (企业综合理时・储蓄         第元           (企业综合理时・储蓄         第元           (企业综合理时・储蓄         第元           (企业综合理时・储蓄         第4           (企业综合理时・储蓄         第4           (企业综合理时・储蓄         第4           (企业综合理时・储蓄         第4           (企业综合理时・储蓄         第4           (企业综合理时・储蓄         第4           (企业综合理时・储蓄         第4           (20000         100000 | 公司名辅 提取應戶         貸配         執行日期(香港時雨)           《企业综合理功·储蓄         2037年6月27日           (企业综合理功·储蓄         2022年10月12日           (企业综合理功·储蓄         第四<br>10000         2027年6月16日           (企业综合理功·储蓄         第四<br>10000         2037年6月16日           (企业综合理功·储蓄         第四<br>1,20000         2022年10月12日           (企业综合理功·储蓄         第四<br>1,20000         2027年6月16日           (企业综合理功·储蓄         第四<br>1,00000         2037年5月29日 |

回到目錄

### 16 / 16 (08/2024)